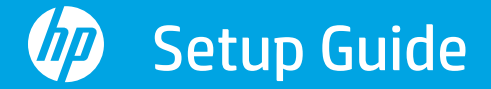

安裝指南 Panduan Penyetelan

คู่มือการติดตั้ง Hướng dẫn Cài đặt

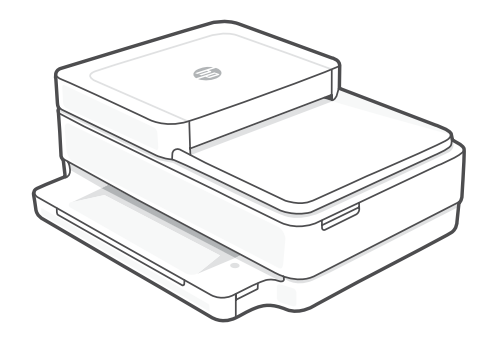

## HP DeskJet Plus Ink Advantage 6400

All-in-One series

| 1 |   |
|---|---|
| L | • |
| L | • |
| L | • |
| L | • |
| 7 |   |

| English, 繁體中文, Bahasa Indonesia | 2 |
|---------------------------------|---|
| ไทย, Tiếng Việt                 | 4 |

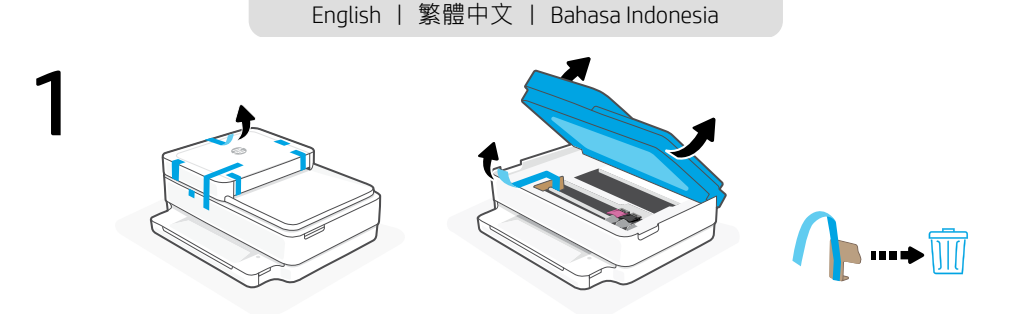

- **EN** Remove and discard all packaging, tape, and cardboard.
- ZHTW 將所有包裝、膠帶及紙板取下並丟棄。
- D Lepas dan buang semua kemasan, perekat, dan kardu.

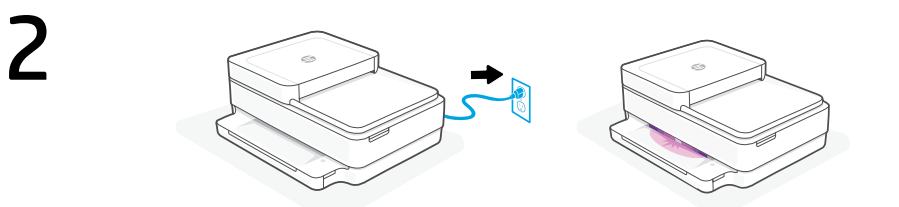

- **EN** Plug in to automatically power on. Wait until the printer lighting is purple and continue to step 2.
- ZHTW 插入電源即會自動開機。等候印表機指示燈變成紫色,然後繼續步驟2。
- Colokkan untuk menyalakan secara otomatis. Tunggu sampai lampu printer menyala ungu, lalu lanjutkan ke langkah 2.

| 3 | HP Smart   | HP Smart |             |
|---|------------|----------|-------------|
|   | 123 hp com |          | Google Play |

- **EN** Install the **required** HP Smart software from **123.hp.com** or your app store on a computer or mobile device.
- **ZHTW** 在電腦或行動裝置上,從 **123.hp.com** 或您的應用程式商店安裝 **所需的** HP Smart 軟體。
- Instal perangkat lunak HP Smart yang **diperlukan** dari **123.hp.com** oatau toko aplikasi Anda di komputer atau perangkat seluler.

## 4

Follow instructions in HP Smart to connect the printer to a network and finish setup.

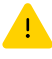

If connecting the printer to Wi-Fi, your computer or mobile device must be near the printer during setup. See **Reference Guide** for Wi-Fi troubleshooting and tips.

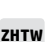

ID

EN

按照 HP Smart 中的指示將印表機連接至網路,然 後完成設定。

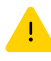

若印表機連接至 Wi-Fi,在設定期間,您的電腦或行 動裝置必須在印表機鄰近處。如需有關 Wi-Fi 疑難排 解與訣竅的資訊,請參閱參考指南。

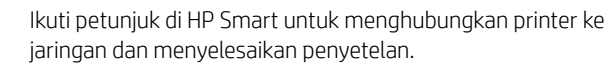

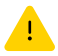

Jika menghubungkan printer ke Wi-Fi, komputer atau perangkat seluler Anda harus berada di dekat printer selama penyetelan. Lihat **Panduan Referensi** untuk mendapatkan info seputar pemecahan masalah Wi-Fi dan kiat.

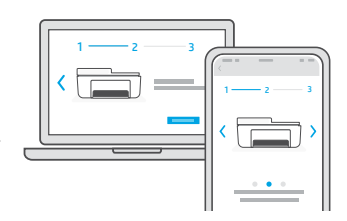

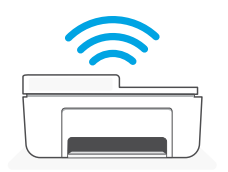

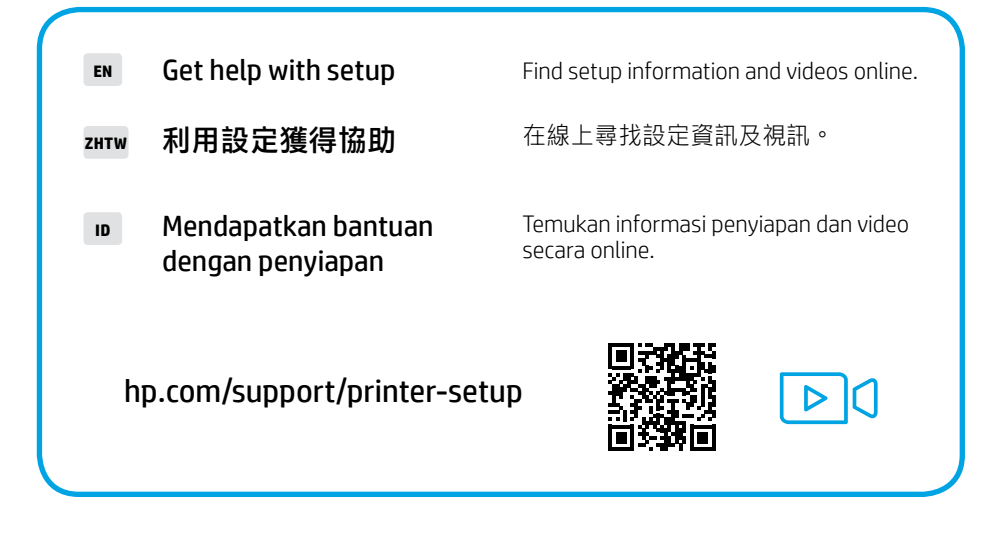

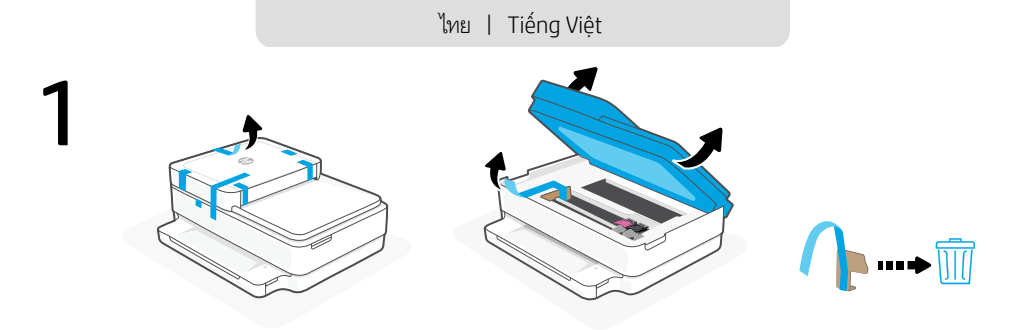

- TH แกะบรรจุภัณฑ์ เทป และกระดาษเเข็งทั้งหมดออก และนำไปทั้ง
- Loại bỏ và gỡ bỏ tất cả bao bì, băng dính và bìa cứng.

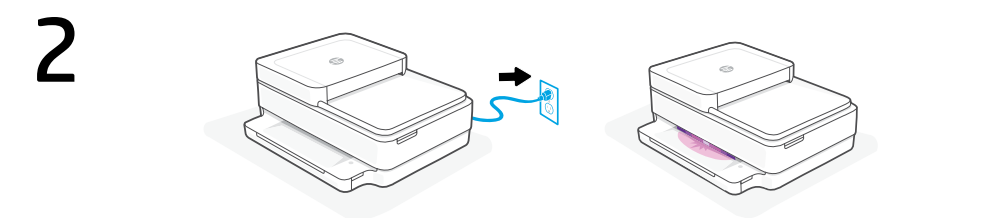

- TH เสียบปลีกเพื่อเปิดเครื่องโดยอัตโนมัติ รอจนกว่าไฟเครื่องพิมพ์จะเป็นสีม่วง และดำเนินการต่อในขึ้นตอนที่ 2
- Cắm để tự động bật nguồn. Đợi đến khi đèn máy in sáng màu tím và tiếp tục thực hiện bước 2.

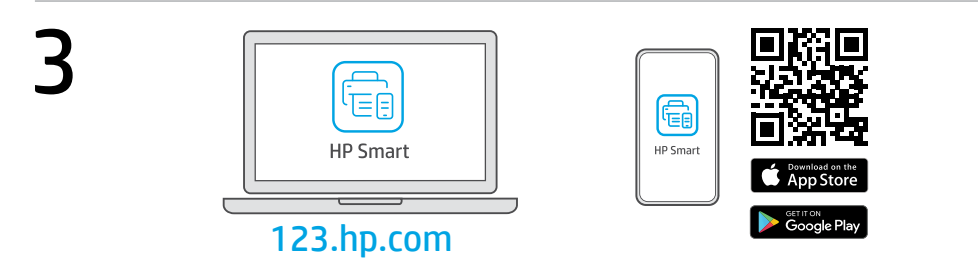

- TH ติดตั้งซอฟต์แวร์ HP Smart ที่จำเป็นต้องใช้ จาก 123.hp.com หรือ App Store ของคุณบนคอมพิวเตอร์ หรืออุปกรณ์เคลื่อนที่
- vì Cài đặt phần mềm HP Smart được yêu cầu từ 123.hp.com hoặc cửa hàng ứng dụng trên máy tính hoặc thiết bị di động.

## 4

ปฏิบัติตามคำแนะนำใน HP Smart เพื่อเชื่อมต่อเครื่องพิมพ์กับ เครือข่าย แล้วดำเนินการตั้งค่าให้เสร็จ

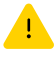

หากต้องการเชื่อมต่อเครื่องพิมพ์กับ Wi-Fi คอมพิวเตอร์หรืออุปกรณ์ เคลื่อนที่ของคุณจะต้องอยู่ใกล้กับเครื่องพิมพ์ในระหว่างการตั้งค่า ดูที **คู่มืออ้างอิง** เพื่อศึกษาวิธีแก้ไซปัญหา Wi-Fi และเคล็ดลับ

Làm theo hướng dẫn trong HP Smart để kết nối máy in với mạng và hoàn thành cài đặt.

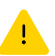

VI

Nếu đang kết nối máy in với Wi-Fi, máy tính hoặc thiết bị di động của bạn phải ở gần máy in trong quá trình cài dặt. Xem **Hướng dẫn Tham khảo** vdể biết quy trình xử lý sự cố và các mẹo liên quan đến Wi-Fi.

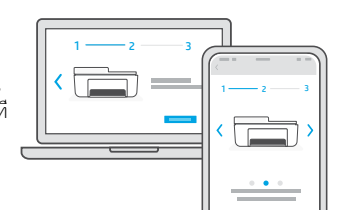

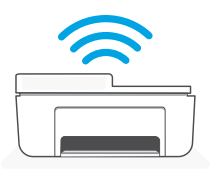

| TH | ขอความช่วยเหลือเกียวกับ<br>การตั้งค่า<br>Yêu cầu trợ giúp liên<br>guan đến cài đăt | ค้นหาข้อมูลและวิดีโอเกียวกับการตั้งค่าผ่านทาง<br>ออนไลน์<br>Tìm thông tin cài đặt và video trực tuyến. |
|----|------------------------------------------------------------------------------------|----------------------------------------------------------------------------------------------------|
| hp | o.com/support/printer-setu                                                         |                                                                                                    |

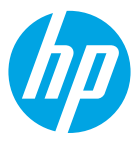

The Apple logo is a trademark of Apple Inc., registered in the U.S. and other countries. App Store is a service mark of Apple Inc. Android, Google Play, and the Google Play logo are trademarks of Google Inc.

© Copyright 2021 HP Development Company, L.P.

Printed in Thailand

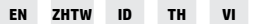

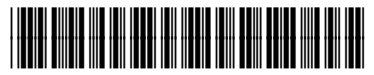

5SD78-90039